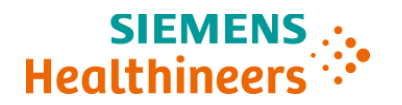

### Ważna informacja dotycząca bezpieczeństwa stosowania

CHI21-01.A.OUS Marzec/Kwiecień 2021 roku

### Systemy ADVIA<sup>®</sup> Chemistry 1800 Systemy ADVIA<sup>®</sup> Chemistry 2400 Systemy ADVIA<sup>®</sup> Chemistry XPT

## Zidentyfikowano kilka problemów dotyczących płyt z parametrami analitycznymi (APTool) oraz płyt z definicjami testów (TDef)

Z naszych danych wynika, że Państwa laboratorium mogło otrzymać jeden lub więcej z następujących produktów:

| Test                        | Numer SMN (numer materiałowy firmy<br>Siemens) |
|-----------------------------|------------------------------------------------|
| System ADVIA Chemistry 1800 | 10315183                                       |
| System ADVIA Chemistry 2400 | 10315769                                       |
| System ADVIA Chemistry XPT  | 10723034                                       |

### Tabela 1. Produkt(y) ADVIA<sup>®</sup> Chemistry, którego (których) dotyczy ten problem

### Przyczyna powiadomienia Klienta

Firma Siemens Healthcare Diagnostics zidentyfikowała następujące problemy z produktami ADVIA Chemistry podanymi w Tabeli 1 i pragnie przekazać instrukcje dotyczące działań, które muszą zostać podjęte przez Państwa laboratorium.

Problemy te zostaną naprawione w wersji APTool o numerze v1.10 oraz w wersji TDef o numerze v1.06 lub wyższym, które będą dostępne wkrótce.

W pierwszej kolejności prosimy o sprawdzenie jaką wersję oprogramowania APTool macie

Państwo obecnie zainstalowaną. Aby to sprawdzić należy kliknąć klawisz System w Menu

Panel (tzw. Prawy System – klawisz przy pomocy którego dostajecie się Państwo do okna w

którym można wylogować się z oprogramowania lub zamknąć oprogramowanie). Po

kliknięciu klawisza System, należy wybrać [Version Info] i w oknie które się pojawi w prawej

górnej części znajdzie się informacja o wersji oprogramowania APTool.

Opis zaobserwowanych problemów

| Numer problemu i testy                                                                                                    | Zaobserwowany problem                                                                                                    |
|----------------------------------------------------------------------------------------------------|----------------------------------------------------------------------------------------------------|
| <ol> <li>Test do<br/>automatycznego lub<br/>ręcznego<br/>oznaczania<br/>hemoglobiny<br/>metodą</li> </ol>                          | Oprogramowanie APTool v1.09 i TDef v1.05 zawiera<br>nieprawidłową dolną granicę stężenia hemoglobiny całkowitej<br>wynoszącą <b>74.74</b> µmol/L dla testów ADVIA Chemistry A1c_E i<br>A1c_EM. Ta nieprawidłowa wartość graniczna dla stężenia nie<br>wpływa na wyniki kontroli jakości (QC) oraz wyniki pacjentów.<br>Wyniki są poprawne i mogą być raportowane.                                                                                                    |
| enzymatyczną A1c<br>(A1c_E)                                                                                                    | Prawidłowa dolna granica stężenia hemoglobiny całkowitej to <b>88,98</b> µmol/L.                                                                                                    |
| <ol> <li>Białko w<br/>moczu/płynie<br/>mózgowo-<br/>rdzeniowym<br/>(Urinary/<br/>Cerebrospinal Fluid<br/>Protein, UCFP)</li> </ol> | Na płycie APTool wersja v1.08 i v1.09 oraz na płycie TDef wersja<br>v1.04 i v1.05 domyślny parametr analityczny maksymalne<br>odchylenie w próbie zerowej odczynnika (Maximum Reagent<br>Blank Deviation, Max RBL Dev) został nieprawidłowo ustawiony<br>jako <b>0,0037</b> . Prawidłowe ustawienie to <b>9,9999</b> . W przypadku<br>korzystania z nieprawidłowego parametru domyślnego niektórzy<br>klienci mogą sporadycznie obserwować flagę wskazującą, że<br>maksymalne odchylenie w próbie zerowej odczynnika (Max RBL<br>Dev) zostało przekroczone, co skutkuje niepowodzeniem<br>kalibracji.<br>W przypadku niepowodzenia kalibracji, przeprowadzenie kontroli<br>jakości oraz wykonanie oznaczeń próbek pacjentów jest<br>niemożliwe. Jeżeli kalibracja przebiegnie pomyślnie, a wyniki<br>kontroli jakości mieszczą się w dopuszczalnym zakresie, wyniki |
| 3. Białko w<br>moczu/płynie<br>mózgowo-<br>rdzeniowym<br>(Urinary/<br>Cerebrospinal Fluid<br>Protein, UCFP)                        | Na płycie APTool wersja v1.08 i v1.09 oraz na płycie TDef wersja<br>v1.04 i v1.05 jednostki międzynarodowego systemu (SI) oraz<br>wartości graniczne dla kryteriów kalibracji testu ADVIA Chemistry<br>UCFP są nieprawidłowo ustawione jako <b>mg/dL</b> zamiast <b>mg/L</b> .<br>Gdy używane są wartości SI dla kalibratora, maksymalne<br>odchylenie w próbie zerowej odczynnika (Max RBL Dev) zostaje<br>przekroczone, kalibracja nie przebiega pomyślnie i nie można<br>wygenerować wyników. Jednostki SI (mg/L) i wartości podane w<br>instrukcji użytkowania (IFU) specyficznej dla danej serii<br>kalibratora ADVIA Chemistry UCFP są prawidłowe.<br>Problem ten nie dotyczy klientów, którzy korzystają z jednostek<br>tradycyjnych (Common units, CU).                                                                                                    |

### Zagrożenie dla zdrowia

| Problem 1      | Test do oznaczania<br>hemoglobiny A1c (A1c_E)<br>metodą enzymatyczną                                                                 | Korzystanie z niższej wartości dla<br>hemoglobiny całkowitej nie wpływa na<br>dokładność oznaczeń próbek pacjentów.<br>Zagrożenie dla zdrowia jest znikome. Firma<br>Siemens nie zaleca retrospektywnej analizy<br>wcześniej uzyskanych wyników.          |
|----------------|----------------------------------------------------------------------------------------------------|----------------------------------------------------------------------------------------------------|
| Problemy 2 i 3 | Test do ilościowego<br>oznaczania białka w<br>moczu/płynie mózgowo-<br>rdzeniowym (Urinary/<br>Cerebrospinal Fluid<br>Protein, UCFP) | Wyżej opisane problemy dotyczące testu<br>UCFP można uznać za klinicznie nieistotne,<br>ponieważ nie są generowane lub<br>raportowane żadne błędne wyniki pacjentów.<br>Firma Siemens nie zaleca retrospektywnej<br>analizy wcześniej uzyskanych wyników. |

### Działania, które powinien podjąć Klient

- Prosimy o omówienie treści tego pisma z dyrektorem medycznym Państwa placówki.
- W przypadku problemów 1 3 należy postępować zgodnie z instrukcjami podanymi w punkcie "Dodatkowe informacje".
  - Problem #1 dotyczy wszystkich laboratoriów, które używają testu A1c\_E w swoim systemie.
  - Problem #2 dotyczy wszystkich laboratoriów, które używają testu UCFP w swoim systemie.
  - Problem # 3 dotyczy tylko tych laboratoriów, które używają testu UCFP i raportują wyniki w jednostkach SI.
- Po wprowadzeniu wszystkich zmian dotyczących problemów #2 oraz #3, o których mowa w punkcie "Dodatkowe informacje", należy przeprowadzić kalibrację testu UCFP oraz kontrolę jakości oznaczeń próbek.
- W przypadku problemu #1 dotyczącego testu A1c\_E kalibracja nie jest wymagana.
- Po wprowadzeniu wszystkich zmian należy utworzyć zapasową kopię systemu.
- W ciągu 30 dni należy wypełnić i odesłać formularz sprawdzający efektywność podjętej akcji naprawczej załączony do niniejszego pisma.
- Jeżeli otrzymali Państwo jakiekolwiek zgłoszenia dotyczące chorób lub zdarzeń niepożądanych mających związek z produktami wymienionymi w Tabeli 1, należy natychmiast skontaktować się z lokalnym Centrum Obsługi Klienta firmy Siemens Healthineers lub z lokalnym przedstawicielem firmy Siemens Healthineers ds. wsparcia technicznego.

Prosimy o zachowanie niniejszego pisma w dokumentacji laboratorium oraz o przesłanie go wszystkim osobom, które mogły otrzymać ten produkt.

Przepraszamy za wszelkie niedogodności wynikające z tej sytuacji. W razie jakichkolwiek pytań prosimy o kontakt z Centrum Obsługi Klienta firmy Siemens Healthineers lub z lokalnym przedstawicielem firmy Siemens Healthineers ds. wsparcia technicznego.

### Dodatkowe informacje:

### Problem #1: Obejście problemu dla testu ADVIA Chemistry do automatycznego lub ręcznego oznaczania hemoglobiny metodą enzymatyczną A1c (A1c E oraz A1c EM)

### System ADVIA Chemistry 1800/2400

- 1. Upewnij się, czy system jest w trybie gotowości (Ready)
- 2. Zaloguj się jako [tech\_manager], by klawisz Setup pojawił się w Menu Panel.
- 3. W Menu Panel wybierz kolejno Setup > Analytical Parameters (Chemistry)
- 4. Wybierz test A1c\_E z listy. (Analy. Cond. No. 6).
- 5. W polu [Sub-parameter] kliknij na [Up], aby przejść do [tHb\_E Sub-analyt. Conditions 6 2].
- 6. W polu [Standards Setting], zmień wartość Abnml (serum) L z 74,74 na 88,98.

7. Kliknij na przycisk [**Save**], a następnie na [**Yes**], aby zapisać zmiany parametrów analitycznych (**Rysunek Rysunek** 1).

Rysunek 1: Ekran przedstawiający wartość Abnml (serum) L dla parametru podrzędnego tHb\_E testu A1c\_E w Systemie ADVIA 1800/2400 Chemistry

| Stat       Image: Flat       Image: Flat       <                                                                                                    | ADVIA 1800 - Operation Panel<br>System(S)                                                                                                    |                                                                                                    | 2/11/20<br>System(S                                                                                                    | 21 - Menu Panel                                                                                                    |
|----------------------------------------------------------------------------------------------------|----------------------------------------------------------------------------------------------------|----------------------------------------------------------------------------------------------------|----------------------------------------------------------------------------------------------------|----------------------------------------------------------------------------------------------------|
| Analytical Farameters (themainty)<br>Speed()<br>Save CTT Set Print Clear Copy Parameter Check Export © X<br>Analy.Cond.mc. 6 Up porn<br>6.100 Farameter Check Export © X<br>Ver. 2. 10. 0. 2021016<br>Standards setting<br>Public analyt.conditions<br>Bivolume F7.00<br>Bi volume F7.00<br>Bi volum | Image: Start     Image: Start     I | Dinitialize     READY       OHost Off     SMP LOAD OK                                                                                                    | Requ                                                                                                    | est Calibration Maint.                                                                                                    |
| Save       CTT Set       Frint       Clear       Copy       Parameter Check       Export       Description         Analy.Cond.mo.       5       Up bown       5       Up bown       Sub Param. #       6       2       Up bown       Ver.       2.100.0.0020126         Analy.Cond.mo.       5       Up bown       5       Sub Param. #       6       2       Up bown       Standards setting         Analy.Cond.mo.       5       Up and the set of the set of the                                                                                                    | Analytical Parameters (Chemistry)<br>System(S)                                                                                                    |                                                                                                    |                                                                                                    |                                                                                                    |
| Analy.cond.no.       8       Up Down         6.Alc r       Sub Parem. #       6 - 2       Up Down         6.Alc r       Sub-analyt.conditions       Sub-analyt.conditions         R1 volume       \$50.00       Sub-analyt.conditions         R2 volume       \$2.00       Digits       2         Digits       2       0       Sub-analyt.conditions         R1 volume       \$50.00       Sub-analyt.conditions       Name         R2 volume       \$2.000       Bid dilent vol       \$0.000         R2 dilent vol       \$0.000       Sub-analyt.conditions       Name         Serum dil.s.vol       \$0.000       Sub-analyt.conditions       Name         Serum dil.posit       \$000       Sub analyt.conditions       Name         Serum dil.posit       \$00       Cualit.set       Resciting       Name Limit         Serum dil.method       \$10.0       \$00       Serum diluent volu       \$00         Serum diluent volu       \$0.00       Serum diluent volu       \$00       Serum diluent volu       \$00         Serum diluent volu       \$000       Serum diluent volu       \$000       Serum diluent volu       \$000         Serum diluent volu       \$0.00       Serum diluent volu       \$000                                                                                                    | Save CTT Set                                                                                                    | Print Clear Copy                                                                                                    | Parameter Check Export                                                                                                    | ⑦ X                                                                                                    |
|                                                                                                    | Analy.Cond.no. 6 Up Down<br>6.Alc_E<br>Analytical conditions<br>Ri volume<br>27.00<br>Ri diluent vol<br>27.00<br>Ri diluent vol<br>27.00<br>Ri diluent vol<br>27.00<br>Ri diluent vol<br>3.00<br>Serum reac.s.vol<br>3.30<br>Serum dil.s.vol<br>4.50<br>Serum dil.s.vol<br>4.50<br>Serum dil.posit<br>58<br>Urine set<br>Reaction time<br>10 min. v<br>Reagent 1 stir<br>Strong v<br>Reagent 2 stir<br>Strong v                                                                                                    | Sub Param. # 6 - 2 Up Down<br>Sub-analyt.conditions<br>Name PHD_E<br>Digits 2 C SI<br>Digits 2 C Common<br>Unit µmol/L<br>N-wave.L. 478 nm<br>S-wave.L. 805 nm<br>Analy.mthd EPA<br>Calc.mthd MSTD<br>Qualit. Not do<br>Qualit.set<br>Judge<br>Real-time correct.form.<br>Reanalysis conditions<br>Serum reac.smp.vol(u) 0.00<br>Serum diluent posi(u) 0<br>Serum diluent posi(u) 0<br>Serum diluent posi(d) 0.00<br>Serum diluent posi(d) 0<br>Serum diluent posi(d) 0 | Standards setting<br>FV 1.0000<br>One-Point Cal Setting<br>Multipoint Cal Setting<br>RBL Setting<br>Calculation method setting<br>N-DET.P.1 0 S-DET.P.p 0<br>N-DET.P.m 44 S-DET.P.r 0<br>H-DET.P.m 47<br>Check D.P.I 0<br>Limit value 0.003<br>Variance 10.0<br>* Prozone form. None 9<br>Prozone form. None 9<br>Prozone Judge 100<br>S-DET.P.p 0<br>N-DET.P.m 0 S-DET.P.p 0<br>N-DET.P.m 0 S-DET.P.r 0<br>IMA setting | Ver. 2 . 10. 0 . 20210126<br>Abnml (serum) H 320.15<br>Abnml (serum) L 38.98<br>Abnml (urine) H 999999.0<br>Abnml (urine) L -99999.0<br>Normal value set<br>Reac.type Inc. *<br>Max Limit 2.5000<br>* Reaction rate method<br>Cycle 3<br>Factor 3.0<br>E2 corre Not do *<br>Blank (u) 9.999<br>Blank (d) -9.999<br>Sample (u) 9.999<br>Sample (d) -9.999<br>* Endpoint method<br>Re.absorb (u) 9.999<br>Re.absorb (d) -9.999 |

- 8. W przypadku testu A1c\_EM z listy rozwijanej wybierz opcję [Analy. Cond. No. 19].
- W polu [Sub-parameter] kliknij na [Up], aby przejść [Sub-analytical Conditions 2] testu tHb\_EM. 19-2
- 10. W polu [Standards Setting], zmień wartość Abnml (serum) L z 74,74 na 88,98.
- 11. Kliknij na przycisk [**Save**], a następnie na [**Yes**], aby zapisać zmiany parametrów analitycznych (**Rysunek 2**).

Rysunek 2: Ekran przedstawiający wartość Abnml (surowica) L dla parametru podrzędnego tHb\_E testu A1c\_EM w Systemie ADVIA 1800/2400 Chemistry

| ADVIA 1800 - Operation Panel<br>System(S)                                                                                                    |                                                                                                    | 22<br>S                                                                                                    | /11/2021 - Menu Panel<br>ystem(S) |
|----------------------------------------------------------------------------------------------------|----------------------------------------------------------------------------------------------------|----------------------------------------------------------------------------------------------------|-----------------------------------|
| Image: Start     Image: Start     I | Initialize     READY       O Host Off     SMP LOAD OK                                                                                                    |                                                                                                    | Request Calibration Maint.        |
| Analytical Parameters (Chemistry)<br>System(S)                                                                                                    |                                                                                                    |                                                                                                    |                                   |
| Save CTT Set                                                                                                    | Print Clear Copy                                                                                                    | Parameter Check Export                                                                                                    | ③ X                               |
| Analy.Cond.no. 19 Up Down<br>19.Aic_EM V<br>Analytical conditions<br>Ri volume 80.00<br>R2 volume 27.00<br>Ri diluent vol 0.000<br>R2 diluent vol 0.000<br>Serum reac.s.vol 8.30<br>Serum dil.method None V<br>Serum dil.s.vol 0.0<br>Serum dil.posit 0<br>Urine set<br>Reaction time 10 min.V<br>Reagent 1 stir Strong V<br>Reagent 2 stir Strong V                                                                                                    | Sub Param. # 19 - 2 Up Down<br>Sub-analyt.conditions<br>Name EBD_EM<br>Digits 2 C SI<br>C Common<br>Unit µmol/L •<br>N-wave.L. 478 mm •<br>S-wave.L. 805 mm •<br>Analy.mthd EPA •<br>Calc.mthd BTD •<br>Qualit.set<br>Qualit.set<br>Real-time correct.form.<br>Reanalysis conditions<br>Serum dil.smp.vol(u) 9.000<br>Serum diluent tool(u) None •<br>Serum diluent posi(u) 9<br>Serum diluent posi(u) 9<br>Serum diluent vol(d) 0.000<br>Serum diluent vol(d) 0.000<br>Serum diluent vol(d) 0.000<br>Serum diluent vol(d) 0.000<br>Serum diluent vol(d) 0.000<br>Serum diluent posi(d) 9<br>Urine set Rerun.cond. | Standards setting<br>FV 1.0000<br>One-Point Cal Setting<br>Multipoint Cal Setting<br>REL Setting<br>Calculation method setting<br>M-DET.P.n 44<br>S-DET.P.r 44<br>S-DET.P.r 7<br>Check D.P.I<br>Limit value 0.003<br>Variance 10.0<br>* Prozone form. None<br>Prozone form. None<br>Prozone form. 9.999<br>Prozone judge Upper limit<br>Judge limit 9.999<br>M-DET.P.n 0<br>S-DET.P.r 1<br>IMA setting | Ver. 2.10.0.20210126              |
| 🏕 Start 🕼 2/11/2021 - Menu Panel 🛛 💿 Reagent Invento                                                                                                    | ny 🛛 😭 ADVIA 1800 - Operation 🗍 🗊 Analytical Parameter                                                                                                    | er                                                                                                    | EN 🗞 🔜 🖬 🚮 🚺 2:39 PM              |

### **ADVIA Chemistry XPT**

- 1. Upewnij się, czy system jest w trybie gotowości (Ready)
- 2. Zaloguj się jako kierownik laboratorium [LabManager], aby wprowadzić zmiany.

3. Wybierz kolejno Ustawienia > Zakładka z definicją testu > Zakładka Chemia [**Setup > Test Definition Tab > Chemistry Tab**].

4. Wybierz test A1c\_E z listy. (Warunek nr 6).

5. Wybierz znak +, aby rozwinąć warunki podrzędne [sub conditions]. Wybierz tHb\_E i przejdź do zakładki Obliczenia [Calculation].

6. Zmień nieprawidłowe niskie wartości dla surowicy z 74,74 na 88,98. Zapisz zmiany (**Rysunek Rysunek 3**).

7. W przypadku testu A1c\_EM wybierz warunek nr 19 i powtórz kroki 4 i 5. Zapisz zmiany.

## Rysunek 3: Ekran przedstawiający nieprawidłową niską wartość dla parametru podrzędnego tHb\_E testu A1c\_E w Systemie ADVIA XPT Chemistry

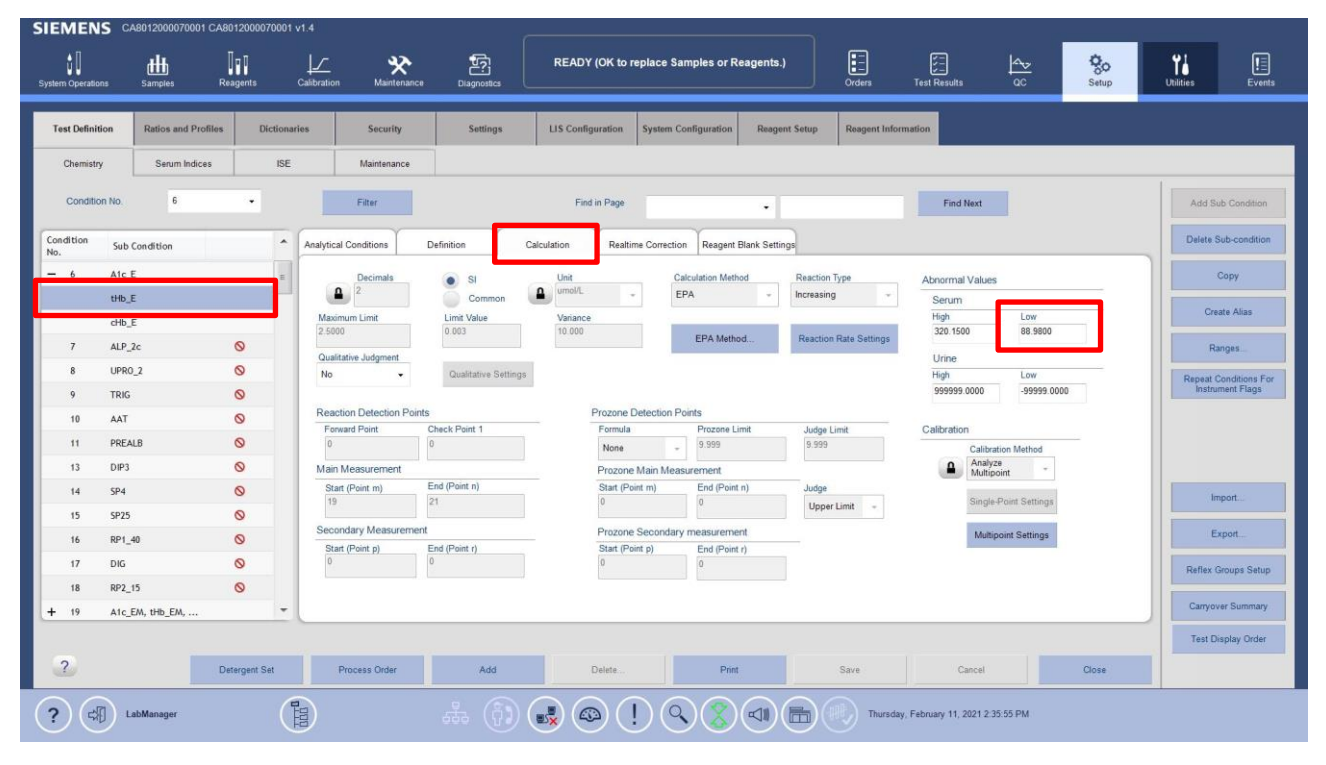

### Problem #2: Obejście problemu polegającego na przekroczeniu maksymalnego odchylenia w próbie zerowej odczynnika dla testu ADVIA Chemistry UCFP

### System ADVIA Chemistry 1800/2400

- 1. Upewnij się, czy system jest w trybie gotowości.
- 2. Zaloguj się jako [tech\_manager] by klawisz Setup pojawił się w Menu Panel.
- 3. W Menu Panel wybierz kolejno [Setup > Analytical Parameters (Chemistry)]
- 4. Wybierz test UCFP z listy. [Analy.Cond.no 59])
- 5. Wybierz [Reagent Blank Setting, RBL Setting] w sekcji [Standard Setting].
- 6. Na podekranie [**Reagent Blank Setting**] zmień wartość dla [**Max. RBL Deviat**] z 0,0037 na **9,9999**.
- 7. Kliknij na OK, a następnie kliknij na [**Save**] oraz [**Yes**], aby zapisać zmiany parametrów analitycznych (**Rysunek 4**).
- 8. Jeżeli używasz jednostek SI, przejdź do instrukcji dla problemu # 3. Jeśli używasz tradycyjnych jednostek, przejdź do punktu "**Działania, które powinien podjąć Klient**".

Rysunek 4: Podekran z ustawieniami dla próby zerowej odczynnika w systemie ADVIA 1800/2400

| ADVIA 1800 - Operation Panel<br>System(S)             |                                                                      | 1/20/2021 - Menu Panel<br>System(S)        |
|-------------------------------------------------------|----------------------------------------------------------------------|--------------------------------------------|
| Start RGT Pause                                       | │ │ Initialize READY · · · · · · · · · · · · · · · · · · ·           | Request Calibration Maint.                 |
| Stop SMP Pause E                                      |                                                                      | Reagent QC                                 |
| Analytical Parameters (Chemistry)<br>System(S)        |                                                                      |                                            |
| Save CTT Set                                          | Print Clear Copy Parameter Check Expo                                | rt 🕐 X                                     |
| Analy.Cond.no. 59 Up Down                             | Sub Param. # 59 - 1 Up Down<br>Sub-analyt.conditions                 | Ver. 2. 8. 3. 20200604                     |
| R1 volume                                             | Reagent Blank Setting                                                | Abnml(serum)H 2500.0                       |
| R2 volume                                             | Test Name UCFP Max. RBL 1.2810                                       | Abrumi (urine) H 2500.0                    |
| R1 diluent vol 15.00                                  | Mar Day Device 0 0390                                                | hbmml (urine) I 60.0                       |
| R2 diluent vol                                        | Max. Rep Deviat Cherry Min. Ref Strate                               |                                            |
| Serum reac.s.vol 7.50                                 | Min. No. of Reps 1 Max. RBL Deviat 9.9999                            | Normal value set                           |
| Serum dil.method Special -                            | OK Cancel                                                            |                                            |
| Serum dil.volume 35.00                                |                                                                      | 0 Reac.type Inc                            |
| Serum dil.nosit.                                      | judge Qualit.set M-DET.P.m 45 S-DET.                                 | P.r Ju Max Limit J2.5000                   |
| Urine set                                             | Real-time correct.form.                                              | * Reaction rate method                     |
| Prostion time Frain v                                 | Reanalysis conditions                                                |                                            |
| Reagent 1 stir                                        | Serum feat.smp.vol(u) 7.50 Limit value 0.003                         | E2 corre Not do                            |
| Reagent 2 stir Weak *                                 | Serum dil.smp.vol(u) 6.00                                            | Blank (u) 9.9999                           |
|                                                       | Serum diluent vol(u) 54.00                                           | Blank(d) -9.999                            |
|                                                       | Serum diluent posi(u) 0 Prozone limit 9 999                          | Sample(u) 9.9999                           |
|                                                       | Serum reac.smp.vol(d) 3.00 Prozone judge Unner 1                     | imit T Sample(d) -9.999                    |
|                                                       | Serum dilut.method(d) None Judge limit 9.999                         |                                            |
|                                                       | Serum dil.smp.vol(d)                                                 | * Endpoint method                          |
|                                                       | Serum diluent vol(d) 0.000 M-DET.P.m S-DET                           | F.P.p Re.absorb(u) 9.9999                  |
|                                                       | Serum diluent posi(d)                                                | F.P.r 0 Re.absorb(d) -9.999                |
|                                                       | Urine set Rerun.cond. INA setting                                    |                                            |
|                                                       |                                                                      |                                            |
| 🏄 Start 🕘 1/20/2021 · Menu Panel 🛛 💿 Reagent Inventor | y 😥 ADVIA 1800 · Operation 👔 Analytical Parameter 📋 Review/Edit 🧳 AD | DVIA 1800 Operator Gui 🛛 🚯 🔤 🛃 🎭 🛅 1:17 PM |

### System ADVIA Chemistry XPT

- 1. Upewnij się, czy system jest w trybie gotowości.
- 2. Zaloguj się jako kierownik laboratorium [LabManager], aby wprowadzić zmiany.
- Na pasku poleceń wybierz kolejno Konfiguracja > Ekran z definicją testu > Chemia [Setup > Test Definition Screen > Chemistry]
- 4. Wybierz test UCFP z listy. (Warunek analityczny nr 59 [Analy.Cond.no 59])
- 5. Na ekranie Parametry analityczne testu UCFP (Chemia) [UCFP Analytical Parameters (Chemistry)] wybierz opcję Ustawienia próby zerowej odczynnika [**Reagent Blank Settings**]

- 6. Na podekranie Ustawienia próby zerowej odczynnika [Reagent Blank Settings] zmień wartość w polu Maksymalne odchylenie [**Maximum Deviation**] na **9,9999**
- 7. Wybierz opcję Zapisz [Save], a następnie Zamknij [Close] (Rysunek Rysunek 5)
- 8. Jeżeli używasz jednostek SI, przejdź do instrukcji dla problemu # 3. Jeśli używasz zwykłych jednostek, wróć do punktu "Działania, które powinien podjąć Klient".

Rysunek 5: Podekran z ustawieniami dla próby zerowej odczynnika w systemie ADVIA XPT

|                   | -I.            | П-п       | 070001 1   | Le.            | 33          | -           | READ          |                 | Complee or D   |                   | Ē            | E                        | la             | 0     | •1        |                     |
|-------------------|----------------|-----------|------------|----------------|-------------|-------------|---------------|-----------------|----------------|-------------------|--------------|--------------------------|----------------|-------|-----------|---------------------|
| System Operations | Samples        | Reagents  |            | Calibration    | Maintenance | Diagnostics | KEAD          | OR to replace   | Samples of R   | ragents.)         | Orders       | Test Results             | ac             | Setup | Utilities | Events              |
|                   |                |           |            |                |             |             |               |                 |                |                   |              |                          |                |       |           |                     |
| Test Definition   | Ratios and Pro | files     | Dictionari | 05             | Security    | Settings    | LIS Confi     | guration System | Configuration  | Reagent Setup     | Reagent Infe | ormation                 |                |       |           |                     |
| Chemistry         | Serum Indice   | BS        | ISE        |                | Maintenance |             |               |                 |                |                   |              |                          |                |       |           |                     |
| Condition N       | No. 59         | •         |            | F              | Filter      |             | Fin           | d in Page       |                | •                 |              | Find Next                |                |       |           | dd Sub Condition    |
| Condition No.     | Sub Condition  |           | -          | Analytical Con | ditions     | Definition  | Calculation   | Realtime Correc | tion Reagent I | Blank Settings    |              |                          |                |       | D         | elete Sub-condition |
| 59 L              | UCFP           | 0         |            | Replicate      | 95          |             |               |                 |                |                   |              |                          |                |       |           | Сору                |
| 60 A              | METMTB         | 0         |            | Minim          | um          |             | Maximum Devia | ion             |                |                   |              |                          |                |       |           | Create Alias        |
| 64 0              | C3             | 0         |            | 1              |             |             | 0.03800       |                 |                |                   |              |                          |                |       |           |                     |
| 65 (              | C4             |           |            |                |             |             |               |                 |                |                   |              |                          |                |       |           | Ranges              |
| 66 H              | HAPT           | 0         |            | Values         |             |             |               |                 | _              |                   |              |                          |                |       | Re        | peat Conditions For |
| 67 4              | ACET           | 0         | ε.         | Minim          | um          |             | Maximum       |                 |                | Maximum Deviation |              |                          |                |       | 1         | Instrument Flags    |
| 68 5              | SAL            | 0         | -          | 0.522          | 280         |             | 1.56840       |                 |                | 9.99990           |              |                          |                |       |           |                     |
| 69 L              | LITH_2         |           |            |                |             |             |               |                 |                |                   |              |                          |                |       |           |                     |
| 70 T              | TRF            | 0         |            |                |             |             |               |                 |                |                   |              |                          |                |       |           |                     |
| 71 L              | LDLP           |           |            |                |             |             |               |                 |                |                   |              |                          |                |       |           | Import              |
| 72 L              | LITH           |           |            |                |             |             |               |                 |                |                   |              |                          |                |       |           |                     |
| 73 E              | DHDL           | 0         |            |                |             |             |               |                 |                |                   |              |                          |                |       |           | Export              |
| 74 [              | DBIL_2         |           |            |                |             |             |               |                 |                |                   |              |                          |                |       | R         | eflex Groups Setup  |
| 75 T              | TBIL_2         |           |            |                |             |             |               |                 |                |                   |              |                          |                |       |           |                     |
| 76 (              | CA_2           | 0         | -          |                |             |             |               |                 |                |                   |              |                          |                |       | C         | arryover Summary    |
|                   |                |           |            |                |             |             |               |                 |                |                   |              |                          |                |       | 1         | est Display Order   |
| ?                 |                | Detergent | Set        | Proce          | ess Order   | Add         |               | Delete          | Print          |                   | Save         | Cancel                   |                | Close |           |                     |
|                   | LahMananar     |           | (F         |                |             | ÷. @        |               | സ               |                |                   | (            | aday January 20, 2004    | 12-36-13 DM    |       |           |                     |
|                   | Cannanager     |           | C          |                |             |             |               |                 |                |                   | - Wedne      | orday, and only 20, 2021 | 18-3-2-12-1-11 |       |           |                     |

# Problem #3: Obejście problemu dla testu ADVIA Chemistry UCFP z jednostkami systemu międzynarodowego (SI)

### System ADVIA Chemistry 1800/2400

- 1. Upewnij się, czy system jest w trybie gotowości.
- 2. Zaloguj się jako [tech\_manager], by ustawienia pojawiły się w Menu Panel.
- 3. W Menu Panel wybierz kolejno [Setup > Analytical Parameters (Chemistry)]
- 4. Wybierz test UCFP z listy. [Analy.Cond.no 59])

- 5. Na tym ekranie,
  - a. Zmień wpis w polu [Unit] z mg/dL na mg/L
  - b. Zmień Abnml (serum) H z 250,0 na 2500,0
  - c. Zmień Abnml (serum) L z 6,0 na 60,0
  - d. Zmień Abnml (urine) H z 250,0 na 2500,0
  - e. Zmień *Abnml (urine) L* z 6,0 na **60,0**
  - f. Wybierz [SAVE] (Rysunek Rysunek 6).

#### Rysunek 6: Ekran z parametrami testu ADVIA 1800/2400 UCFP

| Star       Wesh       Initialize       SNSTEM NUT.       Image: Single Star       Image: Single Star       Image: Single Sing                                                                                                    | ADVIA 1800 - Operation Panel<br>System(5)                                                                                                    |                                                                                                    | 1                                                                                                    | /20/2021 - Menu Panel<br>System(5)                                                                                                    |
|----------------------------------------------------------------------------------------------------|----------------------------------------------------------------------------------------------------|----------------------------------------------------------------------------------------------------|----------------------------------------------------------------------------------------------------|----------------------------------------------------------------------------------------------------|
| Number 12 Parameter (Chernhery)         System 31         Save       CTT Set       Print       Clear       Copy       Parameter Check       Export       ①       X         Analy-Cond.no.       S9       Up pown       Sub Param. #       S9 - 1       Up pown       Ver. 2. 8. 0. 2020000         Photos       Sub Param. #       S9 - 1       Up pown       Parameter Check       Export       Ver. 2. 8. 0. 2020000         Photos       Secure Case       Solo       Secure Case       Secure Case       Ver. 2. 8. 0. 2020000         R1 dilent vol       Secure Case       Secure Case                                                                                                    | Image: Start       Image: Start       Image: Start <t< th=""><th>Initialize SYSTEM INIT.<br/>Iost Off SMP LOAD OK<br/>31 Host is OFF.</th><th></th><th>Request     Calibration     Maint.       Reagent     QC     Setup</th></t<>                                                                                                    | Initialize SYSTEM INIT.<br>Iost Off SMP LOAD OK<br>31 Host is OFF.                                                                                                    |                                                                                                    | Request     Calibration     Maint.       Reagent     QC     Setup                                                                             |
| Save       CTT Set       Print       Clear       Copy       Parameter Check       Export       Image: Composition of the set of the set o | Analytical Parameters (Chemistry)                                                                                                    |                                                                                                    |                                                                                                    |                                                                                                    |
| Analy:Cond.no.       59       Up Down         Sub Param. #       59 - 1       Up Down         Sub Param. #       59 - 1       Up Down         Sub Param. #       59 - 1       Up Down         Sub Param. #       59 - 1       Up Down         Sub Param. #       59 - 1       Up Down         Sub Param. #       59 - 1       Up Down         Sub Param. #       59 - 1       Up Down         Sub Param. #       59 - 1       Up Down         Sub Param. #       59 - 1       Up Down         Sub Param. #       59 - 1       Up Down         Sub Param. #       59 - 1       Up Down         Sub Param. #       59 - 1       Up Down         Sub Param. #       10000       Abmmi (urine) #         Serum dil.serbod       5000       Abmmi (urine) #         Serum dil.serbod       Gualit.       Not do - 1         Serum dil.solo       0       Gualit.       Not do - 1         Serum dil.sopst       0       Gualit.       Not do - 1         Serum dil.sopst       0       0       0         Serum dil.sopst       60.0       1       0         Serum dil.sopst       600       1       0                                                                                                    | Save CTT Set Print                                                                                                    | Clear Copy                                                                                                    | Parameter Check Export                                                                                                    | ⑦ X                                                                                                    |
| Urine set Rerun.cond. IMA setting                                                                                                    | Analy.Cond.no. 59 Up boun<br>59.UCFP<br>Analysical conditions<br>Ri volume<br>Ri volume<br>120.0<br>R2 volume<br>120.0<br>R2 volume<br>120.0<br>Secum 0.000<br>Serum 15.00<br>Serum dil.method<br>Serum dil.sol 50.0<br>Serum dil.volume<br>5.00<br>Serum dil.volume<br>5.00<br>Serum dil.sol 50.0<br>Serum dil.volume<br>Secum dil.volume<br>Secum Secu<br>Reagent 1 stir<br>Reagent 2 stir<br>Yeak y<br>Serum Seru<br>Serum Serum<br>Serum Serum<br>Serum dil.sol 5.00<br>Serum dil.sol 50.0<br>Serum Secu<br>Serum Serum<br>Serum Serum Serum<br>Serum Serum Serum<br>Serum Serum Serum Serum<br>Serum Serum Seru | ram. # 59 - 1 Up Down<br>malyt.conditions<br>UCFP<br>ts 1 C ST<br>mg/L v<br>ve.L. 556 nm v<br>ve.L. 556 nm | Standards setting<br>FV 1.0000<br>One-Point Cal Setting<br>Hultipoint Cal Setting<br>RBL Setting<br>N-DET.P.1 0 S-DET.P.p<br>M-DET.P.n 47<br>Check D.P.I 0<br>Limit value 0.003<br>Variance 10.0<br>* Prozone form. None<br>Prozone form. None<br>Prozone judge Upper limit<br>Judge limit 9.999<br>M-DET.P.n 0 S-DET.P.T. | Ver. 2. 8. 0.20200604<br>Abmml (serum) H 2500.0<br>Abmml (serum) L 60.0<br>Abmml (urine) H 2500.0<br>Abmml (urine) L 60.0<br>Normal value set |
|                                                                                                    | Ur                                                                                                    | ine set Rerun.cond.                                                                                                    | IMA setting                                                                                                    |                                                                                                    |

- g. Otwórz [Multipoint Cal Setting subparameters] (Rysunek 7)
- h. Zmień wpisane wartości [Max Fit Deviation] w wierszach 1, 2, 3, 4 i 5 (kalibratory): wiersz 1 z 3,80 na 38,00, wiersz 2 z 5,48 na 54,80, wiersz 3 z 7,22 na 72,20, wiersz 4 z 7,02 na 70,20 i wiersz 5 z 13,74 na 137,40
- i. Zmień [Max. RMS of Fit] z 1,63 na 16,3

Rysunek 7: Ekran [Multipoint Cal Setting subparameters] w systemie ADVIA 1800/2400

| ADVIA 1800 - Operation Panel<br>System(S)                                                                                                    | 1/20/2021 - Menu Panel<br>System(S)                                                                                                    |
|----------------------------------------------------------------------------------------------------|----------------------------------------------------------------------------------------------------|
| Image: Start     Image: Start     I                                                                                                    | Request Calibration Maint.                                                                                                    |
| Analytical Parameters (Chemistry)<br>System(S)                                                                                                    |                                                                                                    |
| Save CTT Set Print Clear Copy P                                                                                                    | arameter Check Export                                                                                                    |
| Analy.Cond.no. 59 Up Down Sub Param. # 59 - 1 Up Down                                                                                                    | Ver. 2. 8. 3. 20200604                                                                                                    |
| Analytica       Multi-Standards setting         Ri volume       Test Name       UCPP         R2 volume       Formula       Logit Log 2       Axis conv.       No convert.         R1 dilue:       Formula       Logit Log 2       Axis conv.       No convert.       No convert.         R2 dilue:       Blank is Zero       •       •       Dilution       Dil.smp       Diluent         Serum di       BLK       0.0000       Special       30.0       35.00         Serum di       1       0.0000       Special       30.0       35.00         Serum di       2       0.0000       Special       30.0       35.00         Vrine :       2       0.0000       Special       30.0       35.00         Reagent       4       0.0000       Special       30.0       35.00                                                                                                    | Points       6       Curve Type       Increasing       •         Diluent position       Max Fit Deviation       Max. Rep Deviation       •         c-       0       99999.99       9.9999       •         c-       0       38.00       •       •         c-       0       54.80       •       •       •         c-       0       72.20       •       •       •       •         c-       0       70.20       •       •       •       • |
| 5 0.0000 Special V 30.0 35.00<br>Min. No Rep 1 Min. Abs Delta 0.5023<br>Difference of the set of the set of the se | C- 0 137.40 0.6185 99<br>99<br>99<br>cel<br>N-DET.P.n S-DET.P.r Re.absorb(d) -9.999                                                                                                    |
| Start @ 1/20/2021 - Menu Panel      Resgent Inventory                                                                                                    | Review/Edit                                                                                                    |

### System ADVIA Chemistry XPT

- 1. Upewnij się, czy system jest w trybie gotowości.
- 2. Zaloguj się jako kierownik laboratorium [LabManager], aby wprowadzić zmiany.
- 3. Na pasku poleceń wybierz kolejno Konfiguracja > Ekran z definicją testu > Chemia [**Setup** > **Test Definition Screen** > **Chemistry**]
- 4. Wybierz test **UCFP** z listy. (Warunek analityczny nr 59 [Analy.Cond.no 59]) Następnie kliknij na zakładkę Obliczenia [Calculation].
- 5. Na tym ekranie,
  - a. Zmień Jednostki SI z mg/dL na mg/L (Rysunek referencyjny 5)

- a. Patrz dodatkowe instrukcje poniżej, jeśli ikona nie jest odblokowana
- b. Zmień [*Abnormal Values*] dla górnego zakresu zarówno dla surowicy, jak i moczu z **250,0000** na **2500,0000** oraz dla dolnego zakresu z **6,0000** na **60,0000**.
- c. Wybierz opcję Zapisz [Save], a następnie [Close] (Rysunek Rysunek 8)

Rysunek 8: Ekran z parametrami testu ADVIA XPT UCFP

| System Operations | s Samples      | Reagents  | 0700011   | Calibration Maintenar | nce Diagnostics      | READY (OK to replace    | ce Samples or Reagents.)      | Orders                 | Test Results 0                | ₩<br>c Setup | Utilities Events                          |
|-------------------|----------------|-----------|-----------|-----------------------|----------------------|-------------------------|-------------------------------|------------------------|-------------------------------|--------------|-------------------------------------------|
| Test Definitio    | n Ratios and P | Profiles  | Dictionar | ies Security          | Settings             | LIS Configuration Sys   | tem Configuration Reager      | t Setup Reagent Infor  | mation                        |              |                                           |
| Chemistry         | Serum Ind      | ices      | ISE       | Maintenance           |                      | 1 1                     |                               |                        |                               |              |                                           |
|                   |                | 1         |           |                       |                      |                         |                               |                        |                               |              |                                           |
| Condition         | NO. 59         | •         |           | Filter                |                      | Find in Page            |                               |                        | Find Next                     |              | Add Sub Condition                         |
| Condition         | Sub Condition  |           | -         | Analytical Conditions | Definition           | Calculation Realtime Co | rrection Reagent Blank Settin | gs                     |                               |              | Delete Sub-condition                      |
| 59                | UCFP           |           |           | Decimals              | SI                   | Unit                    | Calculation Method            | Reaction Type          | Abnormal Values               |              | Сору                                      |
| 60                | МЕТМТВ         | 0         |           | <b>1</b>              | Common               | ∎ mg/L •                | EPA 🔹                         | Increasing +           | Serum                         | 10000        | Create Alias                              |
| 64                | C3             | 0         |           | 2.5000                | 0.003                | Vanance<br>10.000       | EPA Method                    | Reaction Rate Settings | 2500.0000                     | 60.0000      |                                           |
| 65                | HAPT           | 0         |           | Qualitative Judgment  | Dualitativa Sattinge |                         |                               |                        | Urine                         | Low          | Ranges                                    |
| 67                | ACET           | 0         | π         |                       |                      |                         |                               |                        | 2500.0000                     | 60,0000      | Repeat Conditions For<br>Instrument Flags |
| 68                | SAL            | 0         | -         | Reaction Detection Po | bints                | Prozone Detec           | tion Points                   | A March 1997           | O-Berline.                    |              |                                           |
| 69                | LITH_2         |           |           | 0                     | 0                    | None                    | 9.999                         | 9.999                  | Calibration                   | lathod       |                                           |
| 70                | TRF            | 0         |           | Main Measurement      |                      | Prozone Main            | Measurement                   |                        | Analyze Multivariat           | -            |                                           |
| 71                | IDIP           |           |           | Start (Point m)       | End (Point n)        | Start (Point m)         | End (Point n)                 | Judge                  | Multipoint                    |              | 1 1 1 1 1 1 1 1 1 1 1 1 1 1 1 1 1 1 1     |
| -                 |                |           |           | 20                    | 21                   | 0                       | 0                             | Upper Limit -          | Single-Point                  | Settings     | Import                                    |
| 72                | LITH           |           |           | Secondary Measurem    | nent                 | Prozone Seco            | andary measurement            |                        | Reality starts                |              | Expert                                    |
| 73                | DHDL           | 0         |           | Start (Point p)       | End (Point r)        | Start (Point p)         | End (Point r)                 |                        | Multipoint 3                  | settings     | Cxpon                                     |
| 74                | DBIL_2         |           |           | 0                     | 0                    | 0                       | 0                             |                        |                               |              | Reflex Groups Setup                       |
| 75                | TBIL_2         |           |           |                       |                      |                         |                               |                        |                               |              |                                           |
| 76                | CA_2           | 0         | -         |                       |                      |                         |                               |                        |                               |              | Carryover Summary                         |
|                   |                |           |           |                       |                      |                         |                               |                        |                               |              | Test Display Order                        |
| ?                 |                | Detergent | Set       | Process Order         | Add                  | Delete                  | Print                         | Save                   | Cancel                        | Close        |                                           |
| ?                 | LabManager     |           |           | data                  | # 🗊                  | <b></b>                 |                               | Wednes                 | day, January 20, 2021 12:12:1 | 0.PM         |                                           |

- d. Wybierz podekran *Ustawienia wielopunktowej kalibracji [Multipoint Settings]* (**Rysunek Rysunek 9**) (po prawej stronie zakładki Obliczenia na dole).
- e. Zmień wpisane wartości dla maksymalnego odchylenia dopasowania [Max Fit Deviation] w wierszach 2, 3, 4, 5 i 6 (kalibratory): wiersz 2 z 3,80 na 38,00, wiersz 3 z 5,48 na 54,80, wiersz 4 z 7,22 na 72,20, wiersz 5 z 7,02 na 70,20 i wiersz 6 z 13,74 na 137,40
- f. Zmień maks. RMS dopasowania [Max. RMS of Fit] z 1,63 na 16,300
- g. Wybierz Kontynuuj [Continue], a następnie Zapisz [Save] i Zamknij [Close]

Rysunek 9: Podekran z ustawieniami dla wielopunktowej kalibracji w systemie ADVIA XPT

| SIEMENS           | CA801200007000  | 01 CA8012000070 | 001 v1.4     |                  |                 |                       |                   |             |            |                  |                          |                  | -     |           |                  |
|-------------------|-----------------|-----------------|--------------|------------------|-----------------|-----------------------|-------------------|-------------|------------|------------------|--------------------------|------------------|-------|-----------|------------------|
| <b>:</b> []       | щ               |                 | L∕_          | *                | 2               | READY (OK             | to replace Sar    | nples or l  | Reagents   | .)               | 5                        |                  | 80    | ۲i        |                  |
| System Operations | s Samples       | Reagents        | Calibration  | Maintenance      | Diagnostics     | <u> </u>              |                   |             |            | Order            | a Test Results           | QC               | Setup | Utilities | Events           |
| Test Definitio    | n Ratios and Pi | rofiles Dict    | ionaries     | Security         | Settings        | LIS Configuratio      | n System Co       | nfiguration | Reag       | ent Setup Reag   | ent Information          |                  |       |           |                  |
| Chemistry         | Serum Indi      | ces             | ISE          | Maintenance      |                 |                       |                   |             |            |                  |                          |                  |       |           |                  |
| Condition         | No. 59          | ٠               |              | Filter           |                 | Find in Pag           | pe                |             | •          |                  | Find N                   | ext              |       | Add       | Sub Condition    |
| Condition No.     | Sub Condition   |                 | * Analytical | Condition Multip | oint Settings   |                       |                   |             |            |                  |                          | x                |       | Delete    | e Sub-condition  |
| 59                | UCFP            |                 |              | Formula          |                 | Axis Convers          | ion Type          | Points      |            | Curve T          | /pe                      |                  |       |           | Copy             |
| 60                | METMTB          | 0               |              | 1 Logit Log      | g 2 🔹           | No Conversi           | on 👻              | 6           |            | Increasi         | ng 👻                     |                  |       |           |                  |
| 64                | C3              | 0               | Maxim        | um Limit 1       | Replicates      | Minimum Abs<br>0.5023 | stract Separation |             |            | Max RM<br>16.300 | S of FIT                 |                  |       |           | Peate Alias      |
| 65                | C4              |                 | Quality      | RBL              |                 |                       |                   |             |            |                  |                          |                  |       |           | Ranges           |
| 66                | HAPT            | 0               | No           | • E              | Blank is zero   | 💮 Bla                 | ink - Any Value   |             |            |                  |                          |                  |       | Repea     | t Conditions For |
| 67                | ACET            | 0               | E            |                  | Dilution Method | Dilution Sample       | Diluent Volume    | Diluen      | t Position | Maximum Fit      | Maximum Replicates       | 5                |       | Inst      | rument Flags     |
| 68                | SAL             | 0               | Forw         | and Point        |                 | volume                |                   |             |            | Deviation        | Deviation                |                  |       |           |                  |
| 69                | LITH_2          |                 | 0            | 1                | Standard        | - 30.00               | 120.00            | CTT         | 0          | 99999.99         | 9.9999                   |                  |       |           |                  |
| 70                | TRF             | 0               | Main         | Aeasuren 2       | Standard        | • 30.00               | 120.00            | СТТ         | 0          | 38.00            | 0.0544                   |                  |       |           |                  |
| 71                | LDLP            |                 | 20           | (Fork III)       | -               | 30.00                 | 120.00            | CTT         |            | 54.80            | 0.0544                   |                  |       |           | Import           |
| 72                | DUDI            | 0               | Secon        | dary Mei         | Standard        | •                     | 120.00            | UTT         | -          |                  | 0.0044                   |                  |       |           | Export           |
| 74                | DBIL 2          |                 | Start        | (Point p) 4      | Standard        | • 30.00               | 120.00            | CTT         | 0          | 72.20            | 0.0501                   |                  |       |           |                  |
| 75                | TBIL 2          |                 |              | 5                | Standard        | • 30.00               | 120.00            | СТТ         | 0          | 70.20            | 0.0521                   |                  |       | Reflex    | ( Groups Satup   |
| 76                | CA_2            | 0               | -            |                  |                 | 30.00                 | 120.00            | CIT         |            | 137.40           | 0.0472                   |                  |       | Carry     | over Summary     |
|                   |                 |                 |              | 6                | Standard        | •                     | 120.00            |             |            | 101.10           | 0.0112                   |                  |       | Test      | Display Order    |
| 2                 |                 | Datament Sat    |              | 2                |                 |                       |                   |             |            |                  | Continue                 | Cancel           | Class |           |                  |
|                   |                 | Cenergen Ser    |              | Incess CA        |                 |                       | 1.                |             |            |                  |                          |                  |       |           |                  |
| ?                 | LabManager      |                 | TUD          |                  |                 |                       | ! 0               |             |            |                  | Wednesday, January 20, 2 | 2021 12:18:38 PM |       |           |                  |

### Edytor definicji testu ADVIA Chemistry XPT

Po wygenerowaniu danych dla testu, aby edytować Obliczenia dotyczące testu oraz kalibrację, należy wykonać następujące kroki w celu ich aktualizacji:

- 1. Wybierz kolejno Konfiguracja > Definicja testu > Chemia > Obliczenia [Select Setup > Test Definition > Chemistry > Calculation]
- 2. Wybierz ikonę Blokuj [Lock] obok pola, które ma być edytowane

Uwaga: Ikona Blokuj [Lock] zmieni się na Odblokuj [Unlock]

- 3. System wyświetli komunikat, gdy konieczne jest wykonanie któregokolwiek z następujących działań:
  - a. Sprawdź, czy wybrana definicja testu nie znajduje się w zapisach dotyczących pacjentów i kontroli jakości i przenieś je do historycznych

• Wybierz Wyniki testu > Informacje ogólne > Wstępnie zdefiniowane filtry > Bez filtra [Test Results > Overview > Predefined Filters> No Filter]

 Kliknij na kwadrat, aby zaznaczyć wszystko > Przenieś do historycznych [> Move to Historical]

b. Usuń zaznaczenie testu z wszelkich definicji kontroli jakości

 Wybierz kontrolę jakości (QC) - przejrzyj wstępnie zdefiniowaną listę QC i usuń test UCFP

c. Usuń zaznaczenie testu z wszelkich definicji kalibratora

•Wybierz Kalibracja > Definicja kalibracji [Calibration > Calibrator Definition].

- d. Wybierz przycisk Eksportuj i usuń [Export & Delete] w oknie Kalibracja > Chemia [Calibration >Chemistry], aby usunąć wszelkie dane kalibracyjne dla wybranego testu
  - i. Eksportowanie i usuwanie raportów kalibracji dla testów biochemicznych
    - Wybierz Kalibracja > Chemia > Eksportuj i usuń [Calibration > Chemistry > Export and Delete]
    - 2. Wybierz opcję filtru daty:
    - 3. Dla wszystkich dostępnych danych wybierz Wszystkie daty [All Dates]
    - 4. W przypadku danych z zakresu dat wybierz opcję Zakres dat [**Date Range**] i określ zakres do wyeksportowania.
    - 5. Z rozwijanego menu wybierz test do wyeksportowania.
    - 6. Wybierz nazwę i lokalizację pliku
    - 7. Wybierz OK
- 4. Wprowadź zmiany w polu(polach), które muszą być edytowane ręcznie
- 5. Wybierz Zapisz [Save]

ADVIA jest znakiem towarowym Siemens Healthcare Diagnostics.

### FORMULARZ SPRAWDZAJĄCY EFEKTYWNOŚĆ PODJĘTEJ AKCJI NAPRAWCZEJ

Zidentyfikowano kilka problemów dotyczących płyt z parametrami analitycznymi (AP Tool) oraz płyt z definicjami testów (TDef)

Niniejszy formularz odpowiedzi służy potwierdzeniu, że otrzymali Państwo załączoną ważną informację dotyczącą bezpieczeństwa stosowania CHI21-01.A.OUS z marca 2021 roku, przesłaną przez firmę Siemens Healthcare Diagnostics, zatytułowaną "Zidentyfikowano kilka problemów dotyczących płyt z parametrami analitycznymi (AP Tool) oraz płyt z definicjami testów (TDef) w Systemach ADVIA Chemistry". Prosimy o przeczytanie każdego pytania oraz zaznaczenie właściwej odpowiedzi.

Prosimy o zwrócenie wypełnionego formularza do Siemens Healthcare Diagnostics zgodnie z instrukcjami podanymi na dole tej strony.

| 1. | Czy przeczytali Państwo i zrozumieli instrukcje zawarte w ważnej | Tak 🗆 | Nie 🗆 |
|----|------------------------------------------------------------------|-------|-------|
|    | informacji dotyczącej bezpieczeństwa stosowania przekazanej w    |       |       |
|    | tym piśmie?                                                      |       |       |

| Imię i nazwisko osoby wypełniającej kwestionariusz: |                           |
|-----------------------------------------------------|---------------------------|
| Stanowisko:                                         | Telefon:                  |
| Instytucja:                                         | Numer seryjny urządzenia: |
| Ulica:                                              | Miasto:                   |

Prosimy o przesłanie zeskanowanej kopii wypełnionego formularza pocztą elektroniczną na adres <u>agnieszka.kaczeniak@siemens-healthineers.com</u>

Lub o przefaksowanie wypełnionego formularza do Centrum Obsługi Klienta

pod numer 22 870 80 80

W razie jakichkolwiek pytań prosimy o kontakt z lokalnym przedstawicielem firmy Siemens Healthineers ds. wsparcia technicznego: Tel. 22 870 88 80 – Contact Center Tel. 0000 420 422 – Centrum Operanuine Servicu

Tel.0800 120 133 - Centrum Operacyjne Serwisu